# Internet Time Recorder

#### Ver4.05 (インターネットタイムレコーダー)

ITR (アイティーアール)と呼んでください!!

スタッフ勤務実績確認 マニュアル

# スタッフ画面にログインする前の準備

- ログインするために必要もの。
  - インターネットを利用できるパソコン
    - ◆ 会社のPCでも、自分PCでもインターネットが閲覧できるPCであればOKです。

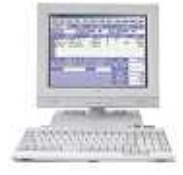

- スタッフ画面ログインのURL
  - ◆ 下記のURLより、ログインできます
  - http://www.kintaikanrikenkyujo.jp/article/13241674.html
- スタッフIDとパスワード
  - ◆ 管理者より付与されます。
  - ◆ 初期パスワードは、大文字【S】 + スタッフIDです。
- スタッフ画面でできること。
  - 勤務結果の閲覧
  - 年次有給休暇の残数確認
  - 各種届出
  - 勤務結果の修正
    - ◆ 修正の権限は、管理者より権限を付与されたスタッフのみ

# インターネットを起動して、会員様専用サイトへ、そして・・・

- ▶ インターネットを起動さ せます。
- 次に会員様専用 ページにアクセスし ます
- http://www.kintaika nrikenkyujo.jp/cate gory/1212691.htm

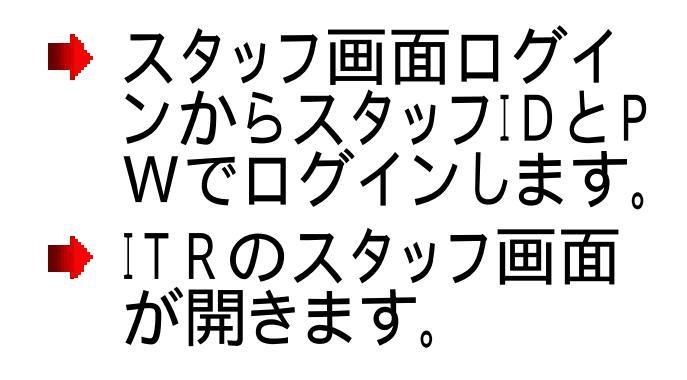

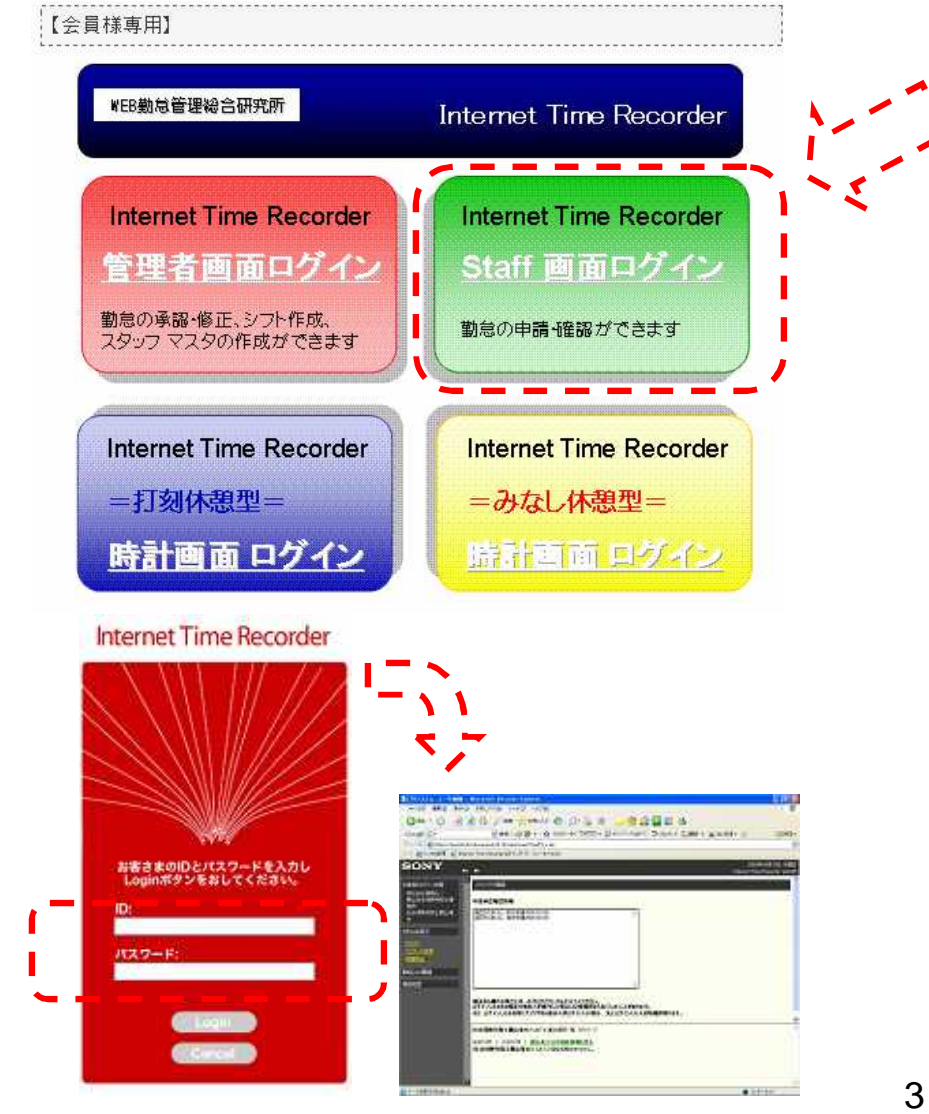

## 勤務予実情報を選択します。

▶ 左側メニュー欄
の【勤務シフト関
連・白文字】・【勤
務予実情報・黄
色文字】を選択し
ます。

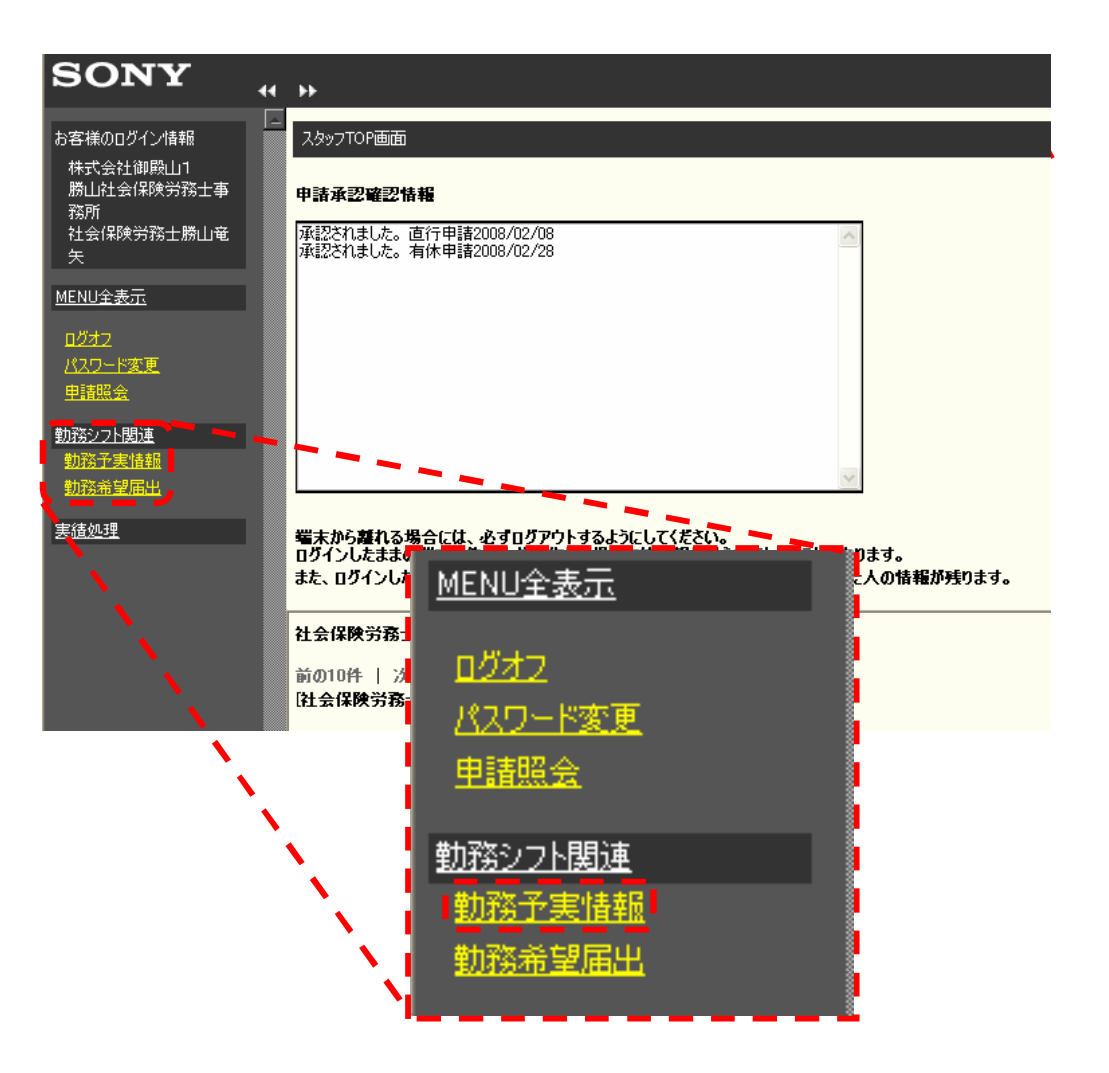

### 勤務予定情報画面が開いたら、検索を実行

- ▶ 検索項目を設定して、 【検索実行】を選択する。
- 勤務実績一覧が表示されます。
- ▶ 自分の勤務実績を確認 することができます。
- また、印刷ボタンで、勤務 実績を印刷することもで きます。

| 任实际院方扬工船山電大 2008年04月方 |    |    |     |               |                             |               |             |        |        |       |      |       |
|-----------------------|----|----|-----|---------------|-----------------------------|---------------|-------------|--------|--------|-------|------|-------|
| 日付                    | 曜日 | эю | 子定  |               | 実績                          |               | 勘務結果        | 体部     | 混剂     | 見進    | 承訊   | 確定    |
|                       |    |    | 勤務先 | 勤務予定          | 勤務先                         | 勤務実績          | 20 07 40 He | NT 728 | DEE XU | + /2  | **** | WE AL |
| 1                     | 火  | Α  | ANY | 09:00 - 12:00 | 勝山社会保険労務士事務所                | 12:53 - 24:00 | 勤務          | 01:00  | 03:53  | 00:00 | 未    | 未     |
| 2                     | 水  | Α  | ANY | 09:00 - 12:00 | 勝山社会保険労務士事務所                | -             | 欠勤          | 00:00  | 00:00  | 00:00 | 未    | 未     |
| 3                     | 木  | Α  | ANY | 09:00 - 12:00 | 勝山社会保険労務士事務所                | -             | 欠勤          | 00:00  | 00:00  | 00:00 | 未    | 未     |
| 4                     | 金  | Α  | ANY | 09:00 - 12:00 | 勝山社会保険労務士事務所                | -             | 欠勤          | 00:00  | 00:00  | 00:00 | 未    | 未     |
| 5                     | ±  | D  | ANY | 09:30 - 18:30 | 勝山社会保険労務士事務所                | -             | 欠勤          | 00:00  | 00:00  | 00:00 | 未    | 未     |
| 6                     | B  |    |     | -             | 勝山社会保険労務士事務所                | -             | 休日          | 00:00  | 00:00  | 00:00 | 未    | 未     |
| 7                     | 月  | Α  | ANY | 09:00 - 12:00 | 勝山社会保険労務士事務所                | 16:23 - 18:30 | 勤務          | 00:00  | 07:23  | 00:00 | 未    | 未     |
| 8                     | 火  | Α  | ANY | 09:00 - 12:00 | 勝山社会保険労務士事務所                | 09:52 - 13:24 | 勤務          | 00:00  | 00:52  | 00:00 | 未    | 未     |
|                       |    |    |     | -             | 勝山社会保険労務士事務所                | 13:24 - 24:00 | 勤務          | 01:00  | 00:00  | 00:00 | 未    | 未     |
| 9                     | 水  | Α  | ANY | 09:00 - 12:00 | 勝山社会保険労務士事務所                | 09:16 - 13:20 | 勤務          | 00:00  | 00:16  | 00:00 | 未    | 未     |
|                       |    |    |     | -             | 勝山社会保険労務士事務所                | 13:20 - 24:00 | 勤務          | 01:00  | 00:00  | 00:00 | 未    | 未     |
| 10                    | 木  | Α  | ANY | 09:00 - 12:00 | 勝山社会保険労務士事務所                | 09:31 - 16:04 | 勤務          | 00:45  | 00:31  | 00:00 | 湇    | 未     |
|                       |    |    |     | -             | 勝山社会保険労務士事務所                | 17:25 - 24:00 | 勤務          | 00:45  | 00:00  | 00:00 | 未    | 未     |
| 11                    | 金  | Α  | ANY | 09:00 - 12:00 | 勝山社会保険労務士事務所                | -             | 欠勤          | 00:00  | 00:00  | 00:00 | 未    | 未     |
| 12                    | ±  | D  | ANY | 09:30 - 18:30 | 勝山社会保険労務士事務所                | -             | 欠勤          | 00:00  | 00:00  | 00:00 | 未    | 未     |
| 10                    |    |    |     |               | ₩4.1.51 △/DPA ※2次11 古 22 TH |               | 4-11        |        |        |       |      | -     |